# **Campus Based CBEF Login Instructions**

### Step 1: Confirm whether or not Cadet has a Go Army Account

- A. If Cadet DOES NOT have a User ID and Password for GoArmy.com, go to Step 2
- B. If Cadet DOES have a User ID but FORGOT Password for GoArmy.com, go to Step 3
- C. If Cadet DOES have a User ID and Password for GoArmy.com, go to step 4

#### Step 2: Create GoArmy.com Account

- A. Go to <u>https://my.goarmy.com/accounts/register/user\_agreement.jsp</u>
- B. Read Privacy & security Notice, Click "Accept" then "Continue"

| WHY CREATE AN ACCOUNT?<br>Creating an account and taking us<br>about ground this us clarity your<br>options to help you make the decision<br>that's right for you.<br>LOG IN<br>Go abased and click below to get to the<br>log in page<br>* Log In *                                                                                                    | Create an Account<br>Personalize your experience<br>The Array to a large organization with an equality large website. That's why we've created<br>and other applications have to other.                                                                                                    | a personalized expense.co |
|----------------------------------------------------------------------------------------------------|----------------------------------------------------------------------------------------------------|---------------------------|
|                                                                                                    | JavaScript Enabled Cookies Enabled                                                                                                    |                           |
| PRIVACY & SECURITY NOTICE<br>GoArmy.com is committed to p<br>and information request forms<br>1. The United States A<br>as a public service by<br>the Department of the .<br>2. Information present<br>United States Army or<br>by permission.<br>3. Privacy Act Notice:<br>voluntary. However, de<br>result by not providin<br>will be used strictly<br>collection of this inf<br>503.<br>4. For site management<br>purposes. This governm | rolecting your privacy. Therefore, your use and implementation of f<br>included in this Web site are covered under the following guidelin<br>may Recruiting Neb site (GoArmy.com) is provided<br>the Army Marketing and Research Group (AMRG) and<br>Army.<br>ad on the Army Recruiting Web site is considered<br>may be distributed or copied. Photographs, videos<br>ission for use and remain the property of the<br>copyright owner and may not be reproduced except<br>Disclosure of any information by you is strictly<br>lays in providing you requested materials may<br>g complete information. All information collected<br>for recruiting purposes. The authority for the<br>somation is Title 10, United States Code, Section<br>, information is collected for statistical<br>ant computer system uses software programs to | he information<br>es:     |
| All your information is kept priv                                                                                                    | ate until you choose to release it to a Recruiter.                                                                                                    |                           |
| You must accept this agreeme                                                                                                    | nt before you can continue.                                                                                                    |                           |
| Accept  Decline                                                                                                    |                                                                                                    |                           |
| ★ Continue ★                                                                                                    |                                                                                                    |                           |

C. Create an Account and Register your information: Enter all required information and click "Continue".

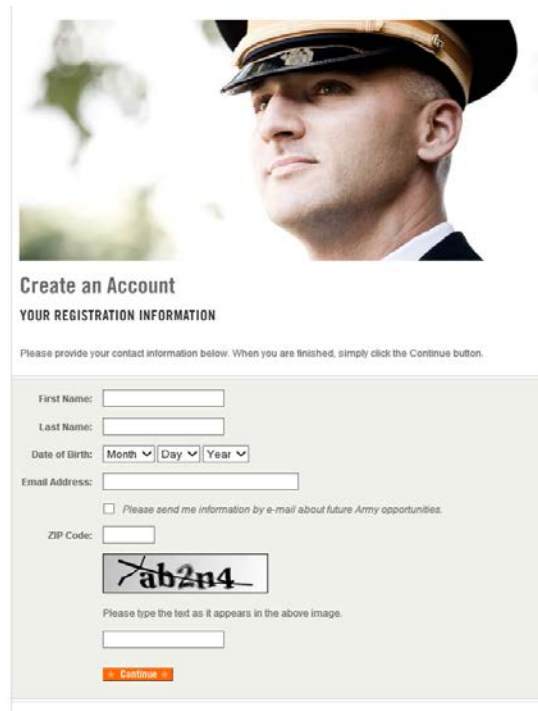

D. Notification that you will receive an email verification.

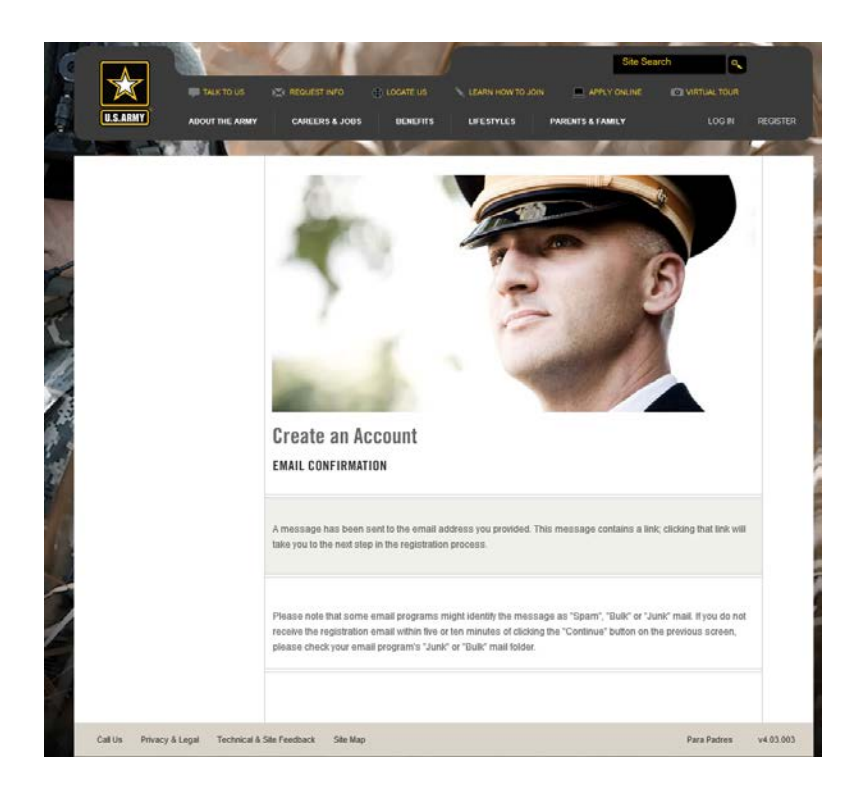

E. An email confirmation will arrive to your email inbox. Click on the link contained in your email.

| Self Register <noreply@goarmy.com><br/>to me +</noreply@goarmy.com>                                                                                                   |
|----------------------------------------------------------------------------------------------------|
| Dear GoArmy.com Member,                                                                                                    |
| You have received this message because either you or someone else using this email address has registered to become a member or forgot their password at our website. |
| You must verify your email address by visiting the link below.                                                                                                    |
| https://my.goarmy.com/accounts/register/VerifyUser.action?email=funkykoldmedana%40gmail.com&confirmationCode=fESW8RjZZrbGaqfbxsXE                                     |
|                                                                                                    |
|                                                                                                    |
| ← Reply → Forward                                                                                                    |

F. Continue to step 4B.

## Step 3: Retrieve Password

A. Go to URL <u>https://my.goarmy.com/accounts/register/login.jsp</u> and click on <u>Forgot</u> <u>Your Password?</u>

| DON'T HAVE AN ACCOUNT?<br>Create an account to explore Army                      |                                                                |  |  |  |
|----------------------------------------------------------------------------------|----------------------------------------------------------------|--|--|--|
| benefits and opportunities, and to find<br>out which jobs are best for you based |                                                                |  |  |  |
| on your skill and availability.                                                  | Log in                                                         |  |  |  |
| ★ Greate an Account ★                                                            | ACCESS YOUR FUTURE HERE                                        |  |  |  |
|                                                                                  | Enter your e-mail address and password in the spaces provided. |  |  |  |
|                                                                                  | E-mail Address:<br>Password:                                   |  |  |  |

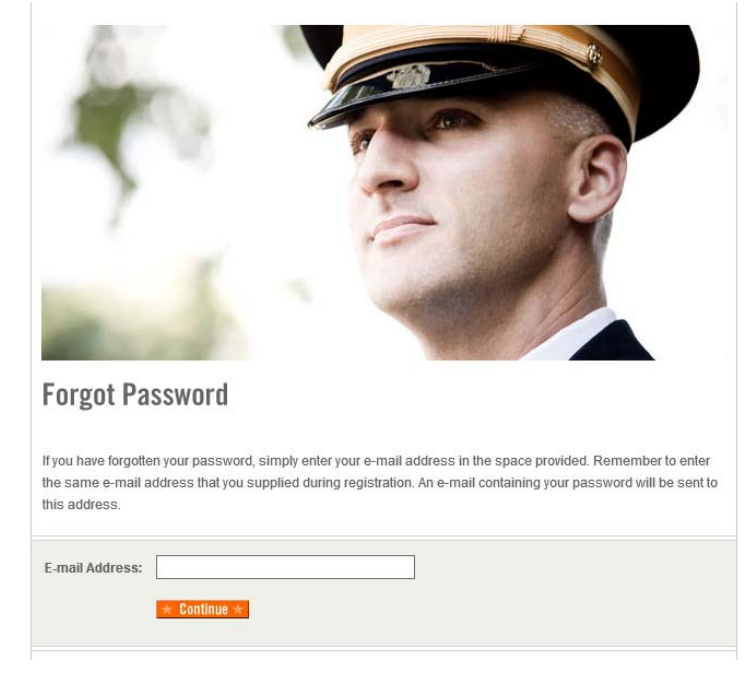

B. Enter email address you originally registered with and click "Continue".

Note: This email is sent to the account provided during initial Go Army.com account set-up.

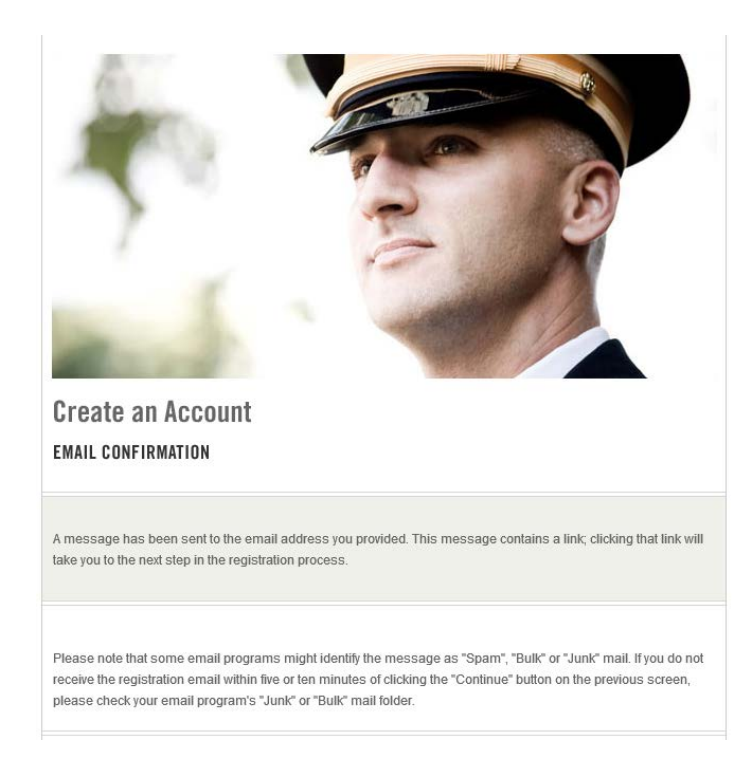

C. An email confirmation will arrive to your email inbox. Click on the link contained in your email.

Self Registration Confirmation Inbox ×

Self Register <noreply@goarmy.com> to me 🤻 Dear GoArmy.com Member,

You have received this message because either you or someone else using this email address has registered to become a member or forgot their password at our website.

You must verify your email address by visiting the link below.

https://my.goarmy.com/accounts/register/ResetPassword.action?email=funkykoldmedana%40gmail.com&confirmationCode=qbjQekhNPFcwZyZQTKGb

Please keep the following things in mind: \*\* You need to enter the ENTIRE URL into your web browser (try to copy & paste).

\*\* Upon verifying your email address, you will be asked to log in.

Thank you for visiting GoArmy.com.

| Create an Account                                                                                                    |         |
|----------------------------------------------------------------------------------------------------|---------|
| SET PASSWORD                                                                                                    |         |
| Please take a moment to choose a password, and type it into the space provided. When you are done, simply the Finish button.                    | r clicl |
| Passwords must be between 8 and 15 characters and must contain at least one lowercase letter, one upper<br>letter, and one non-alpha character. | case    |
| Password:<br>Re-Type Password:                                                                                                    |         |

D. Create new Password as required and click "Finish".

## Step 4: Log into CBEF

- A. Go to CBEF URL <u>https://cbef.usarmyrotc.com/dana-na/auth/url\_54/welcome.cgi</u>
- B. Enter GoArmy.com username and Password (email and goArmy password) and click "Sign In".

| welcome to<br>Campus Based Cadet Backgro | ound Experience Form (CB-CBEF) Production    |
|------------------------------------------|----------------------------------------------|
| Username                                 | Please sign in to begin your secure session. |
| Password                                 |                                              |
| Sign In                                  |                                              |

C. Click "Accept" for DOD Warning Message

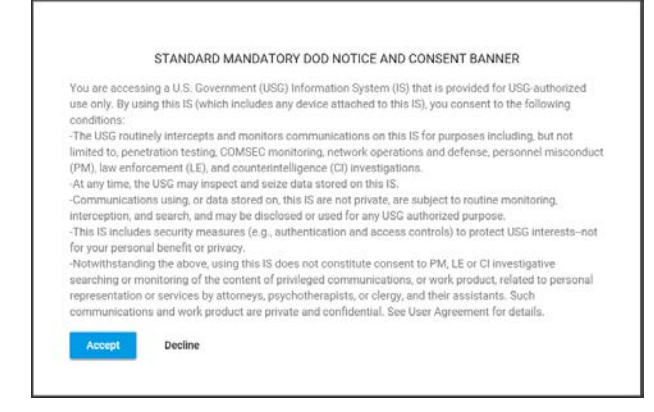

Step 5: Identity Verification Step 1 - Follow instructions on screen and click "Next".

| US.AMNY<br>Welcome t<br>Welcome t                                                  | O CBEF, Firs<br>ne time verification of some lofern<br>CEFE source (Prese follow the step<br>HRA for details on the process. | t!<br>is below and if you have any |  |
|------------------------------------------------------------------------------------|----------------------------------------------------------------------------------------------------|------------------------------------|--|
| Step 1                                                                             | Step 2                                                                                                    | Dont                               |  |
| Identity Verification<br>Please enter the last four of<br>your blome of Record Add | I<br>digits of your Social Security Num                                                                                      | nber and the Zip Code of           |  |
| Last Name<br>User                                                                  | 0                                                                                                    |                                    |  |
| Last Four of SSN *                                                                 | _                                                                                                    |                                    |  |
| Zip Code *<br>Tour Home of Record Address.                                         | -                                                                                                    |                                    |  |
| Next                                                                               |                                                                                                    |                                    |  |
|                                                                                    |                                                                                                    |                                    |  |

Step 6: Identity Verification Step 2- Follow instructions on screen and click "Next".

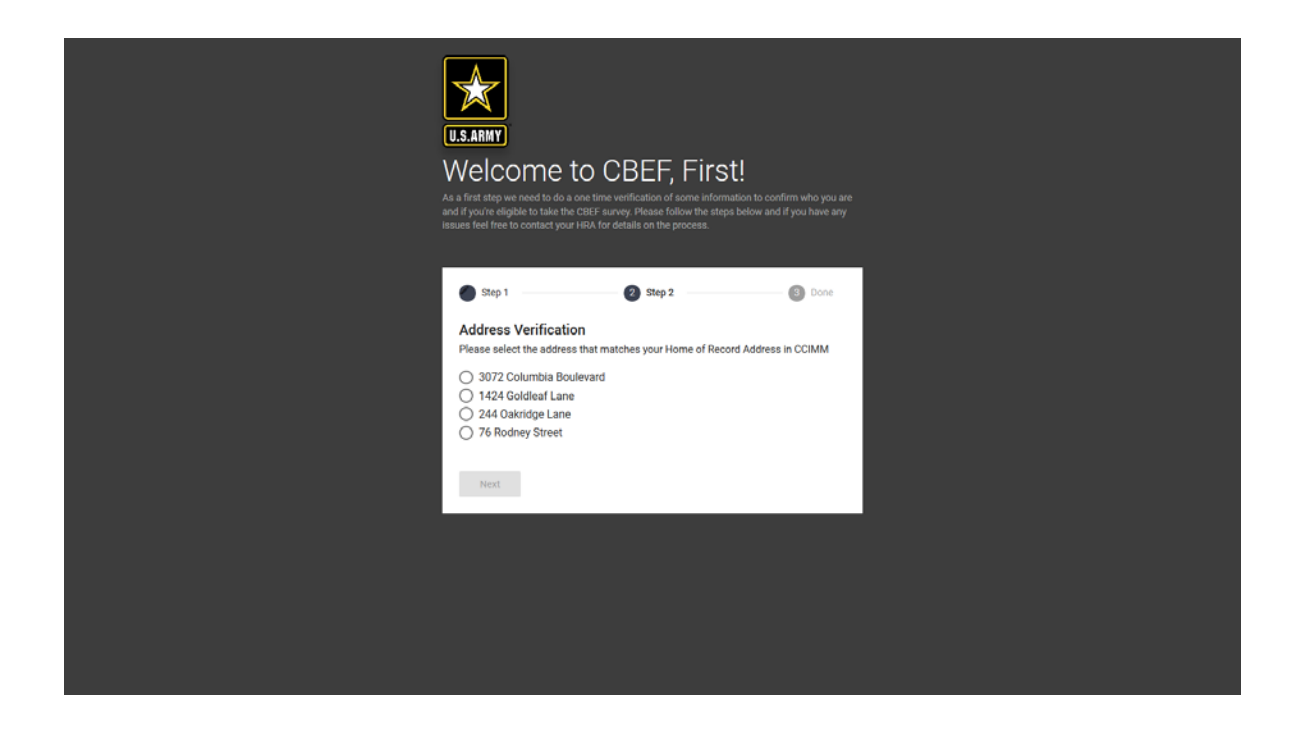

### Step 7: Identity Verification Step 3 - Identity Verified

A: You have been verified! Click "Continue" to be sent to your dashboard where you can begin the CBEF survey. Continue until complete.

| USARMY<br>Welcome to CBEF, First!<br>As a first step we need to do a one time vertification of some information to confirm who you are<br>and if you're eligible to take the CEFE.<br>How we have a step we have a first of the take the test encourse of the step below and if you have any<br>leases feel free to contact your HRA for details on the process. |
|----------------------------------------------------------------------------------------------------|
| Step 1 Step 2 Step 2                                                                                                    |
| You have been verified! Click 'Continue' to be sent to your dashboard where you can begin<br>the CBEF survey.                                                                                                    |
| Continue                                                                                                    |
|                                                                                                    |
|                                                                                                    |
|                                                                                                    |
|                                                                                                    |
|                                                                                                    |
|                                                                                                    |